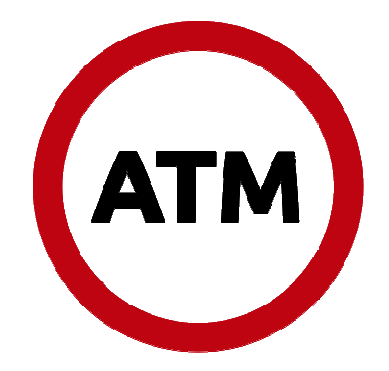

# **CERTIFICADO CATASTRAL**

# MANUAL DE OPERACIONES

**USUARIO OFICINA VIRTUAL** 

Versión 1.3

# INDICE

| Ingresar al sistema                            | .2  |
|------------------------------------------------|-----|
| Crear nueva solicitud de certificado catastral | .2  |
| Pagar tasa retributiva                         | .9  |
| Descargar Certificado Catastral                | .11 |
| Modificar Solicitudes Observadas (rechazadas)  | .11 |
| Solicitar cambio de Adquirentes                | .12 |
| Crear solicitud de certificado simultáneo      | .12 |
| Validar el Certificado Catastral en línea      | .14 |

#### Ingresar al sistema

Para ingresar al sistema se debe acceder al portal ATM en **http:www.atm.mendoza.gov.ar**, ingresar a la oficina virtual con usuario y contraseña previamente registrado, luego seleccionar el sistema Certificado Catastral.

#### Crear nueva solicitud de certificado catastral

Para generar una solicitud de certificado catastral ingresar al menú **Solicitar Certificado** como se puede observar en la imagen:

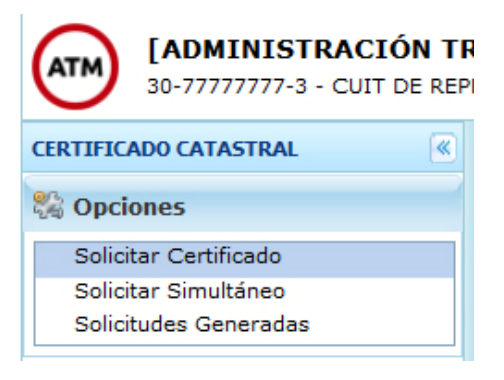

El proceso es guiado por un asistente de 4 pasos, cada paso es validado para poder continuar con el siguiente, en caso de contener errores el asistente indicará detalladamente los mismos. El asistente contiene un encabezado que indica el paso actual, con una pequeña descripción de los elementos requeridos en el paso actual:

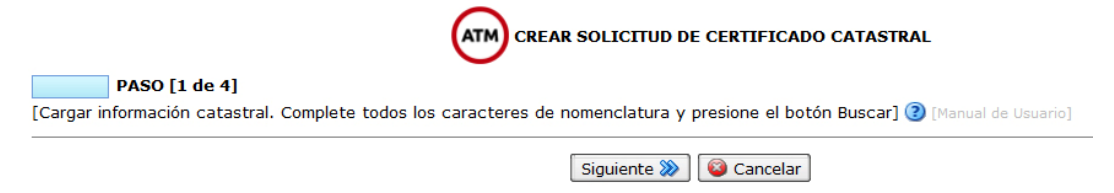

También posee una botonera que permite ir hacia el próximo paso, poder retroceder al paso anterior o cancelar el asistente con la solicitud actual:

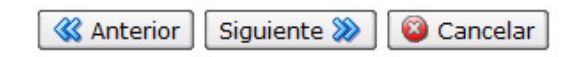

**PASO 1 DE 4:** en este paso se debe indicar la nomenclatura catastral completa y se debe presionar el botón Buscar para verificar la integridad de la información indicada al asistente. También se debe indicar el departamento del plano con el combo desplegable, el número de registro del profesional y el tipo de certificado (NORMAL – URGENTE).

|                                                                 | R SOLICITUD DE CERTIFICADO CATASTRAL                           |
|-----------------------------------------------------------------|----------------------------------------------------------------|
| PASO [1 de 4]                                                   |                                                                |
| [Cargar información catastral. Complete todos los caracteres de | nomenclatura y presione el botón Buscar] 🗿 [Manual de Usuario] |
|                                                                 | Siguiente 💓 😰 Cancelar                                         |
| NOMENCLATURA CATASTRAL                                          | 10 Subascala 0000 Verificador 1                                |
|                                                                 |                                                                |
| PADRÓN TERRITORIAL Dpto. Plano                                  | Plano Visado                                                   |
| Dpto-Número 04035200 [18] GENERAL ALVEAR                        | 00017092 NUMERO                                                |
| Registro         Número [Ej: 324]       Q         Razón Social  | TIPO<br>Indicar aquí el tipo de certificado NORMAL/URGENTE     |

**PASO 2 DE 4**: en este paso se debe indicar los dominios afectados, datos del certificado y ubicación del inmueble de la siguiente manera.

|                          |                      |                       | Anterior               | Siguiente ≫            | 🚳 Cancelar             |
|--------------------------|----------------------|-----------------------|------------------------|------------------------|------------------------|
| TITULARES                | REGISTRALES          |                       |                        |                        |                        |
| 🛃 Agregar                | Modificar            | Quitar                |                        |                        |                        |
| %CoProp.                 | CUIT                 | Razón Social          |                        |                        |                        |
| 100.0                    | 20-26185576-4        | PEREZ MARCELO         |                        |                        |                        |
| DOMINIOS                 | AFECTADOS            |                       |                        |                        |                        |
|                          |                      | Descrinción           |                        |                        |                        |
| Tama NO.                 | 1547 Jan NO: 0541    | FOLEC Date: 04 Factor | . I                    | h -                    |                        |
|                          |                      |                       |                        |                        |                        |
| CORRESPO                 | IDE                  |                       |                        | *                      |                        |
| UBICACION<br>Departament |                      | Distrito              |                        | Tipo Ubicación R       | URAL                   |
| CALLE<br>Buscar          | Calle -> Seleccionar | Calle. BARRIO         | arrio -> Seleccionar B | Barrio. MUNI<br>Padrón | CIPALIDAD<br>Municipal |
| Número                   | Lote Nº              | Manzana               | Fracción               |                        |                        |

Por cada dominio afectado se deben indicar los campos según el tipo de dominio de la siguiente manera:

| Agregar Dominio         |                    |              |             |                 |            |    |
|-------------------------|--------------------|--------------|-------------|-----------------|------------|----|
| 💮 [томо]                |                    |              |             |                 |            |    |
| Inscrip. del Dominio: 1 | Fo Fo              | Departamento |             | Fecha Insc.     | Fecha Esc. | 10 |
| [MATRÍCULA]             |                    |              |             |                 |            |    |
| Matrícula               | [18] GENERAL ALVEA | Asiento      | Fecha Insc. | Fecha Esc.      | 18         |    |
|                         |                    |              |             |                 |            |    |
|                         |                    |              | 📀 Acept     | ar 🛛 😳 Cancelar |            |    |

En Ubicación se debe indicar calle presionando el botón **QBuscar Calle** 

| BUSCAR CALLE                                                                                                    |
|----------------------------------------------------------------------------------------------------|
| [Puede buscar sólo con partes del nombre de la calle, por ejemplo: CARRIL]<br>[También puede combinar nombres, por ejemplo: SARMIENTO CARRIL]<br>SARMIENTO |
| O DISTRITO SARMIENTO                                                                                                    |
| C ESTAFETA CARRIL SARMIENTO                                                                                                    |
| C ESTAFETA CARRIL SARMIENTO                                                                                                    |
| O PASAJE SARMIENTO                                                                                                    |
| © PEATONAL SARMIENTO                                                                                                    |
| © RIO SARMIENTO                                                                                                    |
| SARMIENTO CASTOR                                                                                                    |
| SARMIENTO DOMINGO FAUSTINO                                                                                                    |
| SARMIENTO NORTE                                                                                                    |
| SARMIENTO SUR                                                                                                    |
|                                                                                                    |
| 🖉 Seleccionar 🔯 Cancelar                                                                                                    |

De la misma manera se puede buscar barrio presionando el botón Buscar Barrio

| BUSCAR BARRIO                                                              |   |
|----------------------------------------------------------------------------|---|
| [Puede buscar sólo con partes del nombre del barrio, por ejemplo: COVIMET] |   |
| [También puede combinar nombres, por ejemplo: COVIMET 3]                   |   |
| AGUA Y ENE                                                                 |   |
| 🔘 B.AGUA Y ENER PLAN A                                                     | - |
| 🔘 B.AGUA Y ENER PLAN B                                                     |   |
| P B.AGUA Y ENERGIA                                                         |   |
| 💿 B.AGUA Y ENERGIA 10                                                      |   |
| 🔘 B.AGUA Y ENERGIA 11                                                      |   |
| 💿 B.AGUA Y ENERGIA 12                                                      |   |
| 🔘 B.AGUA Y ENERGIA 13                                                      |   |
| 💿 B.AGUA Y ENERGIA 15                                                      |   |
| 🔘 B.AGUA Y ENERGIA 16                                                      |   |
| 🔘 B.AGUA Y ENERGIA 17                                                      |   |
| 🔘 B.AGUA Y ENERGIA 2                                                       |   |
| © B.AGUA Y ENERGIA 3                                                       | - |
| 🧭 Seleccionar 🛛 🚳 Cancelar                                                 |   |

Para quitar la calle o el barrio seleccionado se debe hacer clic en el ícono  $\widehat{\mathbb{I}}$ .

**PASO 3 DE 4:** en este paso se debe indicar superficie, linderos y en caso de indicar propiedad horizontal seleccionar la opción PROPIEDAD HORIZONTAL para habilitar esta sección.

|                    |              |          |       | SS AN    | erior Sig  | uiente 💓 🛛 | Gancelar               |       |
|--------------------|--------------|----------|-------|----------|------------|------------|------------------------|-------|
| PROPIEDAD HOR      | IZONTAL      |          |       |          |            |            |                        |       |
| dificio            |              | Piso     | Dpto  | Sup. C   | ub. Propia | S          | up. Cub. Común         |       |
| up. Cub. Total     | Porcentaj    | De       | stino |          |            |            |                        |       |
|                    |              |          |       |          |            |            |                        |       |
| esignation         |              |          |       |          |            |            |                        |       |
| SUPERFICIE TÍTULO  | 70) <b>-</b> |          |       | SUPERF   | ICIE MENSU | RA         | Contractor of Contract |       |
| fectada l          | ibre         | TOTAL M2 | 130,4 | Afectada |            | Libre      | TOTAL M2               | 130,4 |
| SUPERFICIE CUBIERT | A            |          |       |          |            |            |                        |       |
| 2 Destino          | COMERCIO     | -        |       |          |            |            |                        |       |
|                    | VIVIENDA_FAM | ILIAR    |       |          |            |            |                        |       |
| LINDEROS Y MEDIDA  |              |          |       |          |            |            |                        |       |
| 🔹 Agregar 💋 Mo     |              |          |       |          |            |            |                        |       |
|                    |              |          |       |          |            |            |                        |       |

<u>Propiedad Horizontal</u>: para poder habilitar esta sección se debe seleccionar el casillero como se indica en la imagen superior. En caso de no tildar esta opción la propiedad horizontal no será incluida en la solicitud.

| PROPIEDAD HORIZONTAL        |                                                    |
|-----------------------------|----------------------------------------------------|
| Edificio KOLTON             | Piso 1 Dpto A Sup. Cub. Propia 0 Sup. Cub. Común 0 |
| Sup. Cub. Total 0 Porcentaj | Destino                                            |
| Unidad Designación          |                                                    |

**PASO 4 DE 4**: en este paso se debe completar la totalidad de los transmitentes y adquirentes. También se debe indicar la dirección del domicilio fiscal donde se remitirá el impuesto inmobiliario y el motivo de solicitud del certificado catastral:

| TRANSMITTNES                                                                                 |                                                                                                    | <                                                                                                    | 🕻 Anterior 🛛 Siguier                        | nte 💓 🔞 Cancela   | lar |
|----------------------------------------------------------------------------------------------|----------------------------------------------------------------------------------------------------|----------------------------------------------------------------------------------------------------|---------------------------------------------|-------------------|-----|
|                                                                                              | Modificar 🕅 Quitar                                                                                 |                                                                                                    |                                             |                   |     |
|                                                                                              |                                                                                                    |                                                                                                    |                                             |                   |     |
| %CoProp CUIT                                                                                 | Razó                                                                                               | n Social                                                                                                    |                                             |                   |     |
| 0.0 20                                                                                       | -201000/0-4 PERE                                                                                   | 2 MARCELU                                                                                                    |                                             |                   |     |
|                                                                                              |                                                                                                    |                                                                                                    |                                             |                   |     |
|                                                                                              |                                                                                                    |                                                                                                    |                                             |                   |     |
|                                                                                              |                                                                                                    |                                                                                                    |                                             |                   |     |
| DQUIRENTES                                                                                   | 104.5                                                                                              | 사람이 사람                                                                                                    | ]                                           |                   |     |
| Agregar                                                                                      | Modificar 🗍 🗍 Quitar                                                                               | Reponsable                                                                                                    |                                             |                   |     |
| Agregar                                                                                      | Modificar 🗍 🗍 Quitar                                                                               | Reponsable Razón Social                                                                                               | Género                                      | Responsable       |     |
| Agregar                                                                                      | Modificar Dil Quitar                                                                               | Reponsable<br>Razón Social<br>RAMOS DARIO                                                                             | Género<br>M                                 | Responsable       |     |
| Agregar                                                                                      | Modificar Dil Quitar<br>CUIT<br>20-07647509-2                                                      | Reponsable<br>Razón Social<br>RAMOS DARIO                                                                             | Género<br>M                                 | Responsable<br>SI |     |
| Agregar                                                                                      | Modificar Quitar<br>CUIT<br>20-07647509-2                                                          | Razón Social<br>RAMOS DARIO                                                                                           | Género<br>M                                 | Responsable<br>SI |     |
| DQUIRENTES<br>Agregar                                                                        | Modificar ) 🕅 Quitar<br>CUIT<br>20-07647509-2                                                      | Razón Social<br>RAZÓN SOCIAL<br>RAMOS DARIO                                                                           | Género<br>M                                 | Responsable<br>SI |     |
| Agregar / /                                                                                  | Modificar 0 2012<br>CUIT<br>20-07647509-2                                                          | Razón Social<br>RAMOS DARIO                                                                                           | Género<br>M                                 | Responsable<br>SI |     |
| Agregar / //                                                                                 | Modificar Quitai<br>CUIT<br>20-07647509-2<br>L [Recepción del impu                                 | Razón Social<br>RAMOS DARIO                                                                                           | Género<br>M                                 | Responsable<br>SI |     |
| Agregar                                                                                      | Modificar 20-07647509-2                                                                            | Razón Social<br>RAZÓN SOCIAL<br>RAMOS DARIO<br>resto inmobiliario]<br>uscar Barrio                                    | Género<br>M<br>Barrio.                      | Responsable<br>SI |     |
| Agregar Agregar Agregar Agregar                                                              | Modificar 20-07647509-2                                                                            | Razón Social<br>RAZÓN Social<br>RAMOS DARIO                                                                           | Género<br>M<br>Barrio.                      | Responsable<br>SI |     |
| ADQUIRENTES<br>Agregar<br>%COProp<br>00.0<br>DOMICILIO FISCA<br>Buscar Calle<br>Imero 2446 P | Modificar @ Quita<br>CUIT<br>20-07647509-2<br>IL [Recepción del impu<br>ENSENADA @ Q B<br>iso Dpto | Razón Social<br>RAZÓN Social<br>RAMOS DARIO<br>esto inmobiliario]<br>uscar Barrio -> Seleccionar<br>Manzana H Lote 2. | Género<br>M<br>Barrio.<br>4 Código Postal [ | Responsable<br>SI |     |

Cada transmitente-Adquirente se debe indicar, cuit/doc, nombre, apellido y el % de copropiedad de la siguiente manera:

| TRANSMITENTE                           |                                                                  |
|----------------------------------------|------------------------------------------------------------------|
| CUIT/Doc                               | 20-26185576-4 🔍 [Ej: 20-202618574-4]                             |
| Razón Social                           | PEREZ MARCELO                                                    |
| [%] CoProp.                            | 100 [Ejemplo: 10,5]                                              |
| Texto Juzgado                          | ~<br>~                                                           |
|                                        | Aceptar Cancelar                                                 |
| ADQUIRENTE                             |                                                                  |
| CUIT                                   | 20-07647509-2 🔍 [Ej: 20-202618574-4]                             |
| Razón Social                           | RAMOS DARIO                                                      |
| Género                                 | MASCULINO                                                        |
| [%] CoProp.                            | 100 [Ejemplo: 10,5]                                              |
| En caso de ser AF<br>el Nro. de CUIT O | PORTE DE CAPITAL y no poseer un CUIT, indicar en<br>0-00000000-0 |
|                                        | Assets Conselant                                                 |

<u>Nota</u>: se debe indicar un adquirente responsable en caso de ser dos o más adquirentes. Éste será el destinatario de la boleta de impuesto. Para hacer esto se debe seleccionar un adquirente del listado previamente cargado y se debe presionar el botón "Responsable"

**Vista Preliminar**: esta pantalla permite visualizar toda la información cargada en los cuatro pasos del asistente. Si se desea cambiar algún dato, se debe seleccionar el botón **Si se desea finalizar la solicitud se debe seleccionar el botón Finalizar**.

| a información mostrada a co                                                                                                    | ntinuacion a es                             | una vista preliminar de la solicitud de                                               | certificado.                  |                      |         |                                |
|----------------------------------------------------------------------------------------------------|---------------------------------------------|---------------------------------------------------------------------------------------|-------------------------------|----------------------|---------|--------------------------------|
| Solicitante                                                                                                    |                                             |                                                                                       |                               |                      |         |                                |
| Nomenclatura catastral                                                                                                    | 010101                                      | 001200002600002                                                                       |                               |                      |         |                                |
| Padron territorial                                                                                                    | 012688                                      | 04                                                                                    |                               |                      |         |                                |
| Dpto. Plano                                                                                                    | CAPITA                                      | AL.                                                                                   |                               |                      |         |                                |
| Plano Visado número                                                                                                    | 000398                                      | 75                                                                                    |                               |                      |         |                                |
| TITULARES REGISTALES                                                                                                    |                                             |                                                                                       |                               |                      |         |                                |
|                                                                                                    |                                             | Razón Social                                                                          |                               |                      | CUIT    | % Copropiedad                  |
| GUZMAN RAMON EDGARDO                                                                                                    |                                             |                                                                                       | 20-2044                       | 45158-4              | 50.0    |                                |
| ZALAZAR JULIETA BIBIANA                                                                                                    |                                             |                                                                                       |                               |                      | 58034-6 | 50.0                           |
|                                                                                                    |                                             |                                                                                       | Descripción                   |                      |         |                                |
| MATRICULA - Mat.: 216166 ·                                                                                                    | - Asi.: 1-A - Dpt                           | to: 01 - Fecha Ins.: 12/12/2005                                                       | Descripción                   |                      |         |                                |
| MATRICULA - Mat.: 216166 -                                                                                                    | - Asi.: 1-A - Dp                            | to: 01 - Fecha Ins.: 12/12/2005                                                       | Descripción                   |                      |         |                                |
| MATRICULA - Mat.: 216166 -                                                                                                    | - Asi.: 1-A - Dpl                           | to: 01 - Fecha Ins.: 12/12/2005<br>Nombre                                             | Descripción                   | Apellido             | 100.0   | % Copropiedad                  |
| MATRICULA - Mat.: 216166 -<br>RANSMITENTES<br>CUIT<br>20-26185576-4                                                                                                    | - Asi.: 1-A - Dpl                           | to: 01 - Fecha Ins.: 12/12/2005<br>Nombre<br>DARIO                                    | Descripción<br>RAMOS          | Apellido             | 100.0   | % Copropiedad                  |
| MATRICULA - Mat.: 216166 -<br>RANSMITENTES<br>CUIT<br>20-26185576-4<br>DQUIRENTES                                                                                                    | - Asi.: 1-A - Dpi                           | to: 01 - Fecha Ins.: 12/12/2005<br>Nombre<br>DARIO                                    | Descripción                   | Apellido             | 100.0   | % Copropiedad                  |
| MATRICULA - Mat.: 216166 -<br>RANSMITENTES<br>CUIT<br>20-26185576-4<br>DQUIRENTES<br>CUIT<br>20-26195576-4                                                                                                    | - Asi.: 1-A - Dp                            | to: 01 - Fecha Ins.; 12/12/2005<br>Nombre<br>DARIO<br>Nombre                          | Descripción<br>RAMOS          | Apellido<br>Apellido | 100.0   | % Copropiedad<br>% Copropiedad |
| MATRICULA - Mat.: 216166 -<br>RANSMITENTES<br>CUIT<br>20-26185576-4<br>                                                                                                    | - Asi.: 1-A - Dpl                           | to: 01 - Fecha Ins.; 12/12/2005<br>Nombre<br>DARIO<br>DARIO                           | Descripción<br>RAMOS<br>RAMOS | Apellido<br>Apellido | 100.0   | % Copropiedad<br>% Copropiedad |
| MATRICULA - Mat.: 216166 -<br><b>RANSMITENTES</b><br>CUIT<br>20-26185576-4<br>CUIT<br>20-26185576-4<br>CUIT<br>20-26185576-4<br>MMICILIO FISCAL<br>CUIT<br>CUIT<br>CUIT<br>CUIT<br>CUIT<br>CUIT<br>CUIT<br>CUIT                                                                                                    | - Asi.: 1-A - Dpl                           | to: 01 - Fecha Ins.; 12/12/2005<br>Nombre<br>DARIO<br>DARIO<br>AL SARMIENTO           | Descripción<br>RAMOS<br>RAMOS | Apellido<br>Apellido | 100.0   | % Copropiedad<br>% Copropiedad |
| MATRICULA - Mat.: 216166 -<br>RANSMITENTES<br>CUIT<br>20-26185576-4<br>DQUIRENTES<br>CUIT<br>20-26185576-4<br>CUIT<br>COUTCO FISCAL<br>Calle<br>Umero                                                                                                    | - Asi.: 1-A - Dpl                           | to: 01 - Fecha Ins.: 12/12/2005<br>Nombre<br>DARIO<br>Nombre<br>DARIO<br>AL SARMIENTO | Descripción<br>RAMOS<br>RAMOS | Apellido<br>Apellido | 100.0   | % Copropiedad<br>% Copropiedad |
| MATRICULA - Mat.: 216166 -  RANSMITENTES CUIT 20-26185576-4 CUIT 20-26185576-4 CUIT 20-26185576-4 CUIT CUITLIO FISCAL CUITLIO FISCAL CUITLIO FISCAL CUITLIO FISCAL                                                                                                    | PEATON                                      | to: 01 - Fecha Ins.: 12/12/2005<br>Nombre<br>DARIO<br>DARIO<br>AL SARMIENTO           | Descripción<br>RAMOS<br>RAMOS | Apellido<br>Apellido | 100.0   | % Copropiedad<br>% Copropiedad |
| MATRICULA - Mat.: 216166 -<br>RANSMITENTES<br>CUIT<br>20-26185576-4<br>CUIT<br>20-26185576-4<br>CUIT<br>20-26185576-4<br>CUIT<br>CUIT<br>CUIT<br>COMICILIO FISCAL<br>CUIT<br>CUIT<br>CUI | - Asi.: 1-A - Dpf<br>PEATON,<br>11          | to: 01 - Fecha Ins.: 12/12/2005<br>Nombre<br>DARIO<br>DARIO<br>AL SARMIENTO           | Descripción<br>RAMOS<br>RAMOS | Apellido<br>Apellido | 100.0   | % Copropiedad<br>% Copropiedad |
| MATRICULA - Mat.: 216166 -<br>RANSMITENTES<br>CUIT<br>0-26185576-4<br>DQUIRENTES<br>CUIT<br>0-26185576-4<br>CUIT<br>0-26185576-4<br>CUIT<br>CUIT<br>0-26185576-4<br>CUIT<br>0-26185576-4<br>CUIT<br>0-2618576-4<br>CUIT<br>0-26185576-4<br>CUIT<br>0-26185576-4<br>CUIT<br>0                                                                                                    | - Asi.: 1-A - Dpf<br>PEATON<br>11<br>TUPUNG | to: 01 - Fecha Ins.: 12/12/2005<br>Nombre<br>DARIO<br>Nombre<br>DARIO<br>AL SARMIENTO | RAMOS<br>RAMOS                | Apellido<br>Apellido | 100.0   | % Copropiedad<br>% Copropiedad |
| MATRICULA - Mat.: 216166 -<br><b>IRANSMITENTES</b><br>CUIT<br>20-26185576-4<br><b>UDQUIENTES</b><br>CUIT<br>20-26185576-4<br><b>DMICILIO FISCAL</b><br>CALLE<br>CALLE<br>C                                                                              | PEATON<br>11<br>TUPUNG<br>SANTA (           | to: 01 - Fecha Ins.: 12/12/2005 Nombre DARIO Nombre DARIO AL SARMIENTO ATO LARA       | RAMOS<br>RAMOS                | Apellido<br>Apellido | 100.0   | % Copropiedad<br>% Copropiedad |

Anterior 📕 Finalizar

Una vez finalizada la solicitud el asistente indicará los emails donde la DGC notificará el avance de procesamiento, estos e-mails son extraídos de la cuenta de oficina virtual del portal A.T.M.

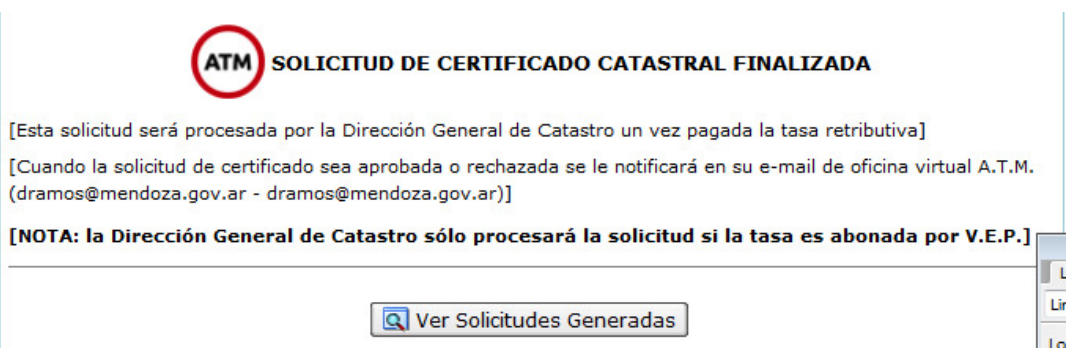

# **Solicitudes Generadas**

Esta opción permite visualizar el estado de las solicitudes ya generadas por el usuario.

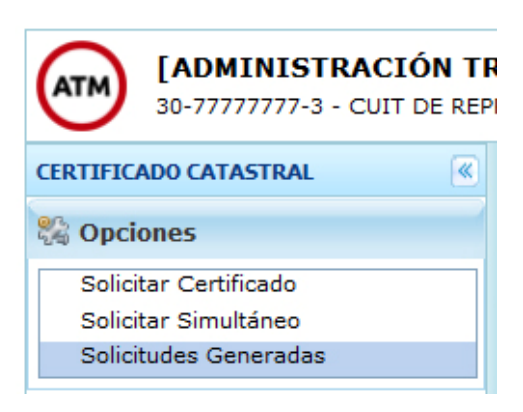

Esta opción permite visualizar una grilla como se muestra en la siguiente imagen:

| Nomenc   | latura                    | Opcior         | nes             |                 |               |                                     |              |          |
|----------|---------------------------|----------------|-----------------|-----------------|---------------|-------------------------------------|--------------|----------|
|          |                           | Buscar 🔡 So    | licitud 🔁 🔁 Cer | tificado 🛛 🗇 Ve | ps 🛛 🚳 Anular | 🦨 Revalidar 🛛 💽 Errores 🖉 🦉 Adquire | entes        |          |
|          |                           |                |                 |                 |               |                                     |              |          |
| Solicitu | des de Certificado Catast | ral            |                 |                 |               |                                     |              |          |
| ID       | Nomenclatura              | Nº Certificado | Creación        | Aprobación      | Fin Vigencia  | Detalle Estado                      | Revalidación | Estado   |
| 64       | 049900040058061000001     | 201601308      | 17/10/2016      | 17/10/2016      | 15/04/2017    | APROBADA                            | -            | 4        |
| 63       | 049900040058061000001     |                | 17/10/2016      | -               | -             | EN TRAMITE                          | -            |          |
| 62       | 031001002600001800005     | 201601307      | 17/10/2016      | 17/10/2016      | 15/04/2017    | APROBADA [MODIFICACION APROBADA]    |              | <u>_</u> |
| 61       | 049900040058061000001     |                | 17/10/2016      | -               | -             | EN TRAMITE                          | -            |          |
| 42       | 049900040058061000001     |                | 14/10/2016      |                 |               | SIN ENVIAR [DEBE ABONAR TASA]       |              |          |
| 3        | 049900040058061000001     | 201601304      | 12/10/2016      | 13/10/2016      | 11/04/2017    | APROBADA                            | -            | <u>a</u> |
| 2        | 049900040058061000001     | 201601303      | 12/10/2016      | 12/10/2016      | 10/04/2017    | APROBADA [MODIFICACION EN TRAMITE]  | -            | <u></u>  |
| 1        | 049900040058061000001     | 201601302      | 12/10/2016      | 12/10/2016      | 10/04/2017    | APROBADA [MODIFICACION EN TRAMITE]  | -            | <u>a</u> |
|          |                           |                |                 |                 |               |                                     |              |          |
|          |                           |                |                 |                 |               |                                     |              |          |
|          |                           |                |                 |                 |               |                                     |              |          |
|          |                           |                |                 |                 |               |                                     |              |          |
|          |                           |                |                 |                 |               |                                     |              |          |
|          |                           |                |                 |                 |               |                                     |              |          |
|          |                           |                |                 |                 |               |                                     |              |          |
|          |                           |                |                 |                 |               |                                     |              |          |
|          |                           |                |                 |                 |               |                                     |              |          |
|          |                           |                |                 |                 |               |                                     |              |          |
|          |                           |                |                 |                 |               |                                     |              |          |
| 14 4     |                           |                |                 |                 |               |                                     |              |          |
|          |                           |                |                 |                 |               |                                     |              |          |
|          |                           |                |                 |                 |               |                                     |              |          |

En esta pantalla se puede observar el listado de solicitudes activas por defecto (en caso de buscar por nomenclatura se listarán también las anuladas) con su correspondiente estado.

<u>ID</u>: identificación del trámite, el ID es proporcionado por el sistema.

*Nomenclatura*: nomenclatura catastral de la solicitud de certificado.

<u>Nº Certificado</u>: número de certificado catastral otorgado una vez que es aprobada la solicitud.

Creación: fecha de creación de la solicitud de certificado.

Aprobación: fecha de aprobación por parte de la D.G.C.

*<u>Fin Vigencia</u>*: fecha de finalización de vigencia del certificado. Esta fecha se calcula a partir de la fecha de aprobación de la solicitud y tiene una vigencia de 180 días. El mismo puede ser

revalidado por única vez por 180 días más antes de su primer vencimiento.

<u>Detalle Estado</u>: estado en el que se encuentra la solicitud. La misma puede presentar los siguientes estados:

SIN ENVIAR[La solicitud no tiene abonada la tasa retributiva]

EN TRÁMITE [La solicitud está siendo procesada por la D.G.C.]

<u>APROBADA</u> [La solicitud ha sido aprobada por la D.G.C.]

<u>OBSERVADA</u>: [La D.G.C. ha observado la solicitud indicando los errores que debe modificar el solicitante]

ANULADA: [El solicitante ha anulado la solicitud de certificado]

<u>Revalidación</u>: fecha en la que se ha solicitado la revalidación del certificado por 180 días más a su vencimiento por única vez.

*Estado*: imagen descriptiva del estado indicada en la columna detalle estado.

Los siguientes botones permiten interactuar con cada solicitud:

Experience de la solicitud: botón que permite previsualizar toda la información cargada en la solicitud.

Certificado: botón para descargar el certificado catastral ya aprobado, éste sólo se habilita si la solicitud ha sido aprobada por la D.G.C. y si la tasa retributiva ha sido pagada por el solicitante.

🧼 <u>Veps</u>: botón para desplegar la emisión y verificación del pago de la solicitud.

😂 Anular: botón para cancelar la solicitud de certificado.

Revalidación: botón para extender la fecha de vencimiento del certificado por otros 180 días. Esta operación puede ser ejecutada una única vez y sólo puede ser utilizada si el certificado NO se encuentra vencido.

<u>Errores</u>: botón para visualizar las observaciones indicadas por la DGC. Sólo se habilita si el estado de la solicitud se encuentra en OBSERVADA. Estos errores pueden ser modificados en la solicitud. Una vez modificado el estado de la solicitud vuelve a EN TRAMITE. El tiempo límite para aplicar correcciones a la solicitud es de 30 días una vez realizada la observación desde la D.G.C. Estos 30 días pueden ser extendidos por la D.G.C. para casos puntuales.

Adquirentes: botón solicitar el cambio de adquirentes, domicilio fiscal y motivo de la solicitud de certificado catastral.

| omondatura             | Creación Anrobación Fin Vigencia | Dotallo Estado | Rovalidación | Ectado D |
|------------------------|----------------------------------|----------------|--------------|----------|
| Nomenclatura catastral | 010101001200002600002            |                |              |          |
| DATOS DE LA SOLICI     | TUD                              |                |              | ^        |
| Fecha Creación         | 09/03/2016                       |                |              |          |
| Fecha Aprobación       | 10/03/2016                       |                |              |          |
| Fecha Revalidacion     | -                                |                |              |          |
| Fecha Vigencia Fin     | 06/09/2016                       |                |              |          |
| DATOS DEL CERTIFIC     | ADO                              |                |              |          |
| Padron territorial     | 01268804                         |                |              | *        |
|                        | 🖉 Асер                           | tar            |              |          |

Solicitud: al presionar este botón se puede observar la siguiente imagen:

#### Pagar tasa retributiva

Para poder pagar la tasa retributiva se debe seleccionar de la grilla una solicitud y presionar este botón I **Veps.** Donde se puede observar la siguiente imagen:

| Nomenclatura                                                        | 010101001200002600002                                                                                                    |             |              |             |         |        |  |  |  |
|---------------------------------------------------------------------|----------------------------------------------------------------------------------------------------|-------------|--------------|-------------|---------|--------|--|--|--|
| Estado Debe pagar la tasa retributiva. Genere y pague un nuevo VEP. |                                                                                                    |             |              |             |         |        |  |  |  |
| CUIT                                                                | UIT <u>30777777773</u> El CUIT indicado en esta sección deberá abonar el VEP. [Cuit sin guiones]                                                                                                    |             |              |             |         |        |  |  |  |
|                                                                     | Separate VEP> CLINK Separate VEP> CLINK Separate VEP> Separate VEP> CLINK Separate VEP> CLINK Sepa |             |              |             |         |        |  |  |  |
|                                                                     |                                                                                                    | 🛱 Verificar | PAGO del VEP |             |         |        |  |  |  |
| Nº DE \                                                             | VEP CUIT PROPIETARIO                                                                                                    | RED         | EMISIÓN      | VENCIMIENTO | IMPORTE | PAGADO |  |  |  |
|                                                                     |                                                                                                    |             |              |             |         |        |  |  |  |
|                                                                     |                                                                                                    | <b>2</b> A  | ceptar       |             |         |        |  |  |  |

Para generar un nuevo VEP para pagar la solicitud se debe seleccionar la red [LINK – BANELCO - INTERBANKING] y presionar el botón **Generar VEP -->**, esta acción generará un VEP en la red y se mostrará una mensaje con el número de VEP que el solicitante debe pagar por su home banking. El valor del VEP corresponderá al de la tasa según la ley impositiva vigente y el tipo certificado seleccionado en el paso 1.

**Nota**: el cuit propietario del vep puede indicarse en el casillero de texto superior. De esta manera el vep deberá ser pagado por el home banking del cuit seleccionado.

| ſ |                                                                                                    |
|---|----------------------------------------------------------------------------------------------------|
|   | [VEP Nº 52745485 - BANELCO]                                                                                                    |
|   | EL VEP ha sido generado con éxito. Ingrese a su home banking, pague el VEP y posteriormente seleccione<br>de la lista el Vep e informe el pago presionado el botón 'Verificar PAGO del VEP'. |
|   | Recuerde el CUIT de ATM para listar los VEPs disponibles <b>30713775505</b><br>VEP generado al CUIT <b>20206775123</b> Este cuit debe pagar la tasa                                          |
|   | 🖉 Aceptar                                                                                                    |

Una vez generado el VEP y realizado el pago desde el home banking se debe verificar el pago desde el sistema.

| Nomenclatura         | 010101001200002600002                                                                       |         |                   |             |         |        |  |  |  |
|----------------------|---------------------------------------------------------------------------------------------|---------|-------------------|-------------|---------|--------|--|--|--|
| Estado               | Estado Debe pagar la tasa retributiva. Genere y pague un nuevo VEP.                         |         |                   |             |         |        |  |  |  |
| CUIT                 | CUIT B0709500259 El CUIT indicado en esta sección deberá abonar el VEP. [Cuit sin guiones]  |         |                   |             |         |        |  |  |  |
|                      | Generar VEP>     O LINK     O BANELCO     INTERBANKING     FPagoMisCuentas     Interbanking |         |                   |             |         |        |  |  |  |
|                      |                                                                                             | 🖨 Verit | icar PAGO del VEP |             |         |        |  |  |  |
| Nº DE V              | EP CUIT PROPIETARIO                                                                         | RED     | EMISIÓN           | VENCIMIENTO | IMPORTE | PAGADO |  |  |  |
| 52864806 30709500259 |                                                                                             | BANELCO | 20/07/2016        | 23/07/2016  | 350,00  | A      |  |  |  |
| L <u></u>            | C Aceptar                                                                                   |         |                   |             |         |        |  |  |  |

Para realizar esta acción se debe selecciona del listado el VEP pagado y se debe presionar el

botón 🛱 Verificar Pago del VEP.

|                                |                                                                                                    | O CONFIRMADO<br>onfirmación de pa<br>erificación. | ago exitosa!!! La so<br>A | olicitud ha sido er   | iviada a la D.G.C         | Z. para su      |        |  |  |
|--------------------------------|----------------------------------------------------------------------------------------------------|---------------------------------------------------|---------------------------|-----------------------|---------------------------|-----------------|--------|--|--|
| Nomenclatura<br>Estado<br>CUIT | Nomenclatura     *       Estado     La solicitud ha sido pagada.       CUIT     20206775123       El CUIT indicado en esta sección deberá abonar el VEP. [Cuit sin guiones]       Image: Control of the second second |                                                   |                           |                       |                           |                 |        |  |  |
| Nº DE VI<br>5274548            | EP<br>IS                                                                                                    | CUIT PROPIETARIO<br>20206775123                   | RED<br>BANELCO            | EMISIÓN<br>16/07/2015 | VENCIMIENTO<br>19/07/2015 | IMPORTE<br>0,01 | PAGADO |  |  |
|                                |                                                                                                    |                                                   | ٥                         | Aceptar               |                           |                 |        |  |  |

Cuando se verifica el pago del VEP la solicitud es enviada al D.G.C. para su verificación.

## Descarga de certificado

Para poder descargar un certificado catastral la solicitud debe encontrarse en estado

APROBADA. Para descargar el certificado en formato pdf se debe presionar el botón 🔁 Certificado.

| Nomenc   | Nomenclatura              |                 |            |            |              |                                    |              |          |  |  |  |
|----------|---------------------------|-----------------|------------|------------|--------------|------------------------------------|--------------|----------|--|--|--|
|          |                           |                 |            |            |              |                                    |              |          |  |  |  |
| Solicitu | des de Certificado Catast | ral [ID TRAMITE | -> 3]      |            |              |                                    |              |          |  |  |  |
| ID       | Nomenclatura              | Nº Certificado  | Creación   | Aprobación | Fin Vigencia | Detalle Estado                     | Revalidación | Estado   |  |  |  |
| 64       | 049900040058061000001     | 201601308       | 17/10/2016 | 17/10/2016 | 15/04/2017   | APROBADA                           | -            | 4        |  |  |  |
| 63       | 049900040058061000001     |                 | 17/10/2016 | -          | -            | EN TRAMITE                         | -            |          |  |  |  |
| 62       | 031001002600001800005     | 201601307       | 17/10/2016 | 17/10/2016 | 15/04/2017   | APROBADA [MODIFICACION APROBADA]   | -            | <u></u>  |  |  |  |
| 61       | 049900040058061000001     |                 | 17/10/2016 | -          | -            | EN TRAMITE                         | -            |          |  |  |  |
| 42       | 049900040058061000001     |                 | 14/10/2016 |            | -            | SIN ENVIAR [DEBE ABONAR TASA]      |              |          |  |  |  |
| 3        | 049900040058061000001     | 201601304       | 12/10/2016 | 13/10/2016 | 11/04/2017   | APROBADA                           | -            | <u> </u> |  |  |  |
| 2        | 049900040058061000001     | 201601303       | 12/10/2016 | 12/10/2016 | 10/04/2017   | APROBADA [MODIFICACION EN TRAMITE] |              | <u></u>  |  |  |  |
| 1        | 049900040058061000001     | 201601302       | 12/10/2016 | 12/10/2016 | 10/04/2017   | APROBADA [MODIFICACION EN TRAMITE] | -            | <u> </u> |  |  |  |
|          |                           |                 |            |            |              |                                    |              |          |  |  |  |
|          |                           |                 |            |            |              |                                    |              |          |  |  |  |
|          |                           |                 |            |            |              |                                    |              |          |  |  |  |
|          |                           |                 |            |            |              |                                    |              |          |  |  |  |
|          |                           |                 |            |            |              |                                    |              |          |  |  |  |
|          |                           |                 |            |            |              |                                    |              |          |  |  |  |
|          |                           |                 |            |            |              |                                    |              |          |  |  |  |
|          |                           |                 |            |            |              |                                    |              |          |  |  |  |
|          |                           |                 |            |            |              |                                    |              |          |  |  |  |
|          |                           |                 |            |            |              |                                    |              |          |  |  |  |
|          |                           |                 |            |            |              |                                    |              |          |  |  |  |
| -        | 1 / 1 > >                 |                 |            |            |              |                                    |              |          |  |  |  |
|          |                           |                 |            |            |              |                                    |              |          |  |  |  |

## Modificar Solicitudes Observadas (rechazadas)

Para poder modificar una solicitud observada o rechazada por la Dirección General de Catastro se debe seleccionar la solicitud del listado de solicitudes generadas y se debe presionar el botón Errores de la siguiente manera:

| Nomen    | latura                    | Opcion          | es 📃 📨          |                  |              |                                    |              |          |
|----------|---------------------------|-----------------|-----------------|------------------|--------------|------------------------------------|--------------|----------|
|          |                           | Buscar 🔡 So     | licitud 🔁 🔁 Cer | tificado 🛛 🗇 Ver | ps 🥹 Anular  | 🦨 Revalidar 🛛 🔍 Errores 🛛 🦉 Adquir | entes        |          |
| Solicitu | des de Certificado Catast | ral [ID TRAMITE | -> 63]          |                  |              |                                    |              |          |
|          |                           |                 |                 |                  | -            |                                    | -            |          |
| ID       | Nomenclatura              | Nº Certificado  | Creación        | Aprobación       | Fin Vigencia | Detalle Estado                     | Revalidación | Estado   |
| 64       | 049900040058061000001     | 201601308       | 17/10/2016      | 17/10/2016       | 15/04/2017   | APROBADA                           | -            |          |
| 63       | 049900040058061000001     |                 | 17/10/2016      | -                | -            | OBSERVADA [VER ERRORES]            | -            |          |
| 62       | 031001002600001800005     | 201601307       | 17/10/2016      | 17/10/2016       | 15/04/2017   | APROBADA [MODIFICACION APROBADA]   | 27           | 2        |
| 61       | 049900040058061000001     |                 | 17/10/2016      | -                | -            | EN TRAMITE                         |              |          |
| 42       | 049900040058061000001     |                 | 14/10/2016      | 0.70             | ā            | SIN ENVIAR [DEBE ABONAR TASA]      | 070          |          |
| 3        | 049900040058061000001     | 201601304       | 12/10/2016      | 13/10/2016       | 11/04/2017   | APROBADA                           | -            | <u> </u> |
| 2        | 049900040058061000001     | 201601303       | 12/10/2016      | 12/10/2016       | 10/04/2017   | APROBADA [MODIFICACION EN TRAMITE] | -            |          |
| 1        | 049900040058061000001     | 201601302       | 12/10/2016      | 12/10/2016       | 10/04/2017   | APROBADA [MODIFICACION EN TRAMITE] | -            | <u>a</u> |
|          |                           |                 |                 |                  |              |                                    |              |          |
|          |                           |                 |                 |                  |              |                                    |              |          |
|          |                           |                 |                 |                  |              |                                    |              |          |
|          |                           |                 |                 |                  |              |                                    |              |          |
|          |                           |                 |                 |                  |              |                                    |              |          |
|          |                           |                 |                 |                  |              |                                    |              |          |
|          |                           |                 |                 |                  |              |                                    |              |          |
|          |                           |                 |                 |                  |              |                                    |              |          |
|          |                           |                 |                 |                  |              |                                    |              |          |
|          |                           |                 |                 |                  |              |                                    |              |          |
|          |                           |                 |                 |                  |              |                                    |              |          |
|          | 1 / 1 > >                 |                 |                 |                  |              |                                    |              |          |
|          |                           |                 |                 |                  |              |                                    |              |          |

Posteriormente se abrirá una ventana donde se indicará con rojo las observaciones realizadas

por el Departamento de Catastro Jurídico de la siguiente manera:

| Errores indicados en D.G.C. |                                                                 |
|-----------------------------|-----------------------------------------------------------------|
| Nomenclatura                | 010101001200002600002                                           |
| Fecha Creación              | 24/08/2016                                                      |
| Fecha Límite Correcciones   | 23/09/2016 [ 30 días a partir de la observación]                |
| Errores                     | VERIFICAR INFORMACIÓN DE LINDEROS. FALTAN LINDEROS SUR Y NORTE. |
|                             | 🖉 Aceptar 🛛 Modificar Solicitud 💓                               |

El asistente reflotará los datos cargados en la solicitud original indicando en su parte superior

los datos que se deberán modificar o que han sido observados de la siguiente manera:

| ATM MODIFICAR SOLICITUD DE CERTIFICADO CATASTRAL                                                                                 |
|----------------------------------------------------------------------------------------------------|
| PASO [1 de 4]                                                                                                    |
| ERRORES [VERIFICAR INFORMACION DE LINDEROS. FALTAN LINDEROS SUR Y NORTE.]                                                        |
| [Cargar información catastral. Complete todos los caracteres de nomenclatura y presione el botón Buscar] (2) [Manual de Usuario] |
| Siguiente 💓 🔯 Cancelar                                                                                                    |
|                                                                                                    |

<u>Nota</u>: una vez que la solicitud es observada por la DGC se dispone de 30 días para realizar las correcciones que permitirán enviar nuevamente la solicitud para su evaluación. Una vez pasado el periodo indicado anteriormente la solicitud será desestimada debiendo crear una nueva solicitud y debiendo pagar una nueva tasa retributiva. El plazo sólo podrá ser ampliado por la D.G.C. Los datos de la solicitud se podrán utilizar para crear una nueva solicitud sin la necesidad de cargar nuevamente la información.

#### Solicitar cambio de Adquirentes

Los usuarios podrán solicitar el cambio de adquirentes, domicilio fiscal y motivo, únicamente cuando la solicitud se encuentre en estado APROBADA y no vencida. El cambio de esta información se aplicará al certificado catastral sólo si el personal de la D.G.C. autoriza la solicitud.

| Nomenciatura | Opciones                  |        |          |             |           |               |
|--------------|---------------------------|--------|----------|-------------|-----------|---------------|
| 🛄 Buscar     | 醋 Solicitud 🔁 Certificado | 💷 Veps | 🔞 Anular | 🕏 Revalidar | C Errores | 💐 Adquirentes |
|              |                           |        |          |             |           |               |

En la siguiente imagen se puede observar la solicitud de cambio de adquirente, domicilio fiscal y motivo.

| ADQUIRENTES PROP    | es - Domicilio Fisca<br>PUESTOS | - Motivo]                     | ne (seize      |                |   |   |
|---------------------|---------------------------------|-------------------------------|----------------|----------------|---|---|
|                     |                                 |                               | C (            | Deserves       | - |   |
| %COProp<br>100.0    | 20-26185576-4                   | NUEVO ADQUIRENTE              | Genero         | SI             | - |   |
|                     |                                 |                               |                |                |   |   |
| DOMICILIO FISCAL I  | OOP. ALVEARENSE                 | ón del impuesto inmobiliario] | cionar Barrio. | 77             |   |   |
| Provincia PROVINCIA | DE MENDOZA                      | Departamento RIVADAVI         | A Dis          | strito EL ALTO |   | - |
| BOLICITUD CERTIFICA | CIÓN CATASTRAL a e              | fecto de: VENTA               | <b>•</b>       |                |   |   |
|                     |                                 | [ Guard                       | lar 🔞 Cancelar | ]              |   |   |

## Crear solicitud de certificado simultáneo

Para generar una solicitud de certificado simultáneo se debe acceder a la opción Solicitar Simultáneo de la siguiente manera:

| (ADMINISTRACIÓN<br>30-77777777-3 - CUIT DE | REPR |  |  |  |  |  |
|--------------------------------------------|------|--|--|--|--|--|
| CERTIFICADO CATASTRAL                      | «    |  |  |  |  |  |
| 🗞 Opciones                                 |      |  |  |  |  |  |
| Solicitar Certificado                      |      |  |  |  |  |  |
| Solicitar Simultáneo                       |      |  |  |  |  |  |
| Solicitudes Generadas                      |      |  |  |  |  |  |

Una vez dentro de la opción se debe indicar el número de certificado catastral base, es decir el número de certificado sobre el cual se generará la simultaneidad. Se debe indicar el número y presionar el botón Buscar de la siguiente manera:

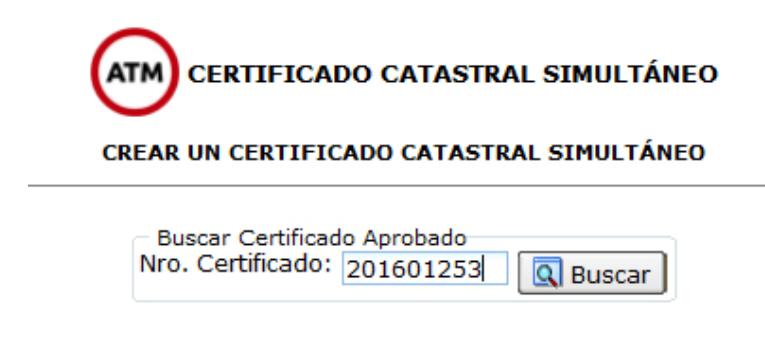

Una vez encontrado el certificado se mostrará el detalle del mismo y se visualizará el botón "Crear Simultáneo Ahora" de la siguiente manera:

| CREAR UN CERTIFICADO CATASTRAL SIMULTÁNEO |                                                                                                 |  |  |  |  |
|-------------------------------------------|-------------------------------------------------------------------------------------------------|--|--|--|--|
|                                           | Buscar Certificado Aprobado<br>Nro. Certificado: 201601314 G Buscar<br>Crear Simultáneo AHORA X |  |  |  |  |
| DATOS DE LA SOLICITUD Y EL CERTIFICADO    |                                                                                                 |  |  |  |  |
| DATOS DE LA SOLICITOD T                   |                                                                                                 |  |  |  |  |
| Nomenclatura catastral                    | 049900040058061000001                                                                           |  |  |  |  |
| Nomenclatura catastral                    | 049900040058061000001                                                                           |  |  |  |  |
| Nº Certificado Catastral                  | 201601314                                                                                       |  |  |  |  |
| Nomenclatura catastral                    | 049900040058061000001                                                                           |  |  |  |  |
| Nº Certificado Catastral                  | 201601314                                                                                       |  |  |  |  |
| Solicitante                               | CUIT DE REPRUEBA (SMITH, SMITH S.A.)?                                                           |  |  |  |  |
| Nomenclatura catastral                    | 049900040058061000001                                                                           |  |  |  |  |
| Nº Certificado Catastral                  | 201601314                                                                                       |  |  |  |  |
| Solicitante                               | CUIT DE REPRUEBA (SMITH, SMITH S.A.)?                                                           |  |  |  |  |
| Estado                                    | APROBADA                                                                                        |  |  |  |  |
| Nomenclatura catastral                    | 049900040058061000001                                                                           |  |  |  |  |
| Nº Certificado Catastral                  | 201601314                                                                                       |  |  |  |  |
| Solicitante                               | CUIT DE REPRUEBA (SMITH, SMITH S.A.)?                                                           |  |  |  |  |
| Estado                                    | APROBADA                                                                                        |  |  |  |  |
| Fecha Creación                            | 24/10/2015                                                                                      |  |  |  |  |
| Nomenclatura catastral                    | 049900040058061000001                                                                           |  |  |  |  |
| Nº Certificado Catastral                  | 201601314                                                                                       |  |  |  |  |
| Solicitante                               | CUIT DE REPRUEBA (SMITH, SMITH S.A.)?                                                           |  |  |  |  |
| Estado                                    | APROBADA                                                                                        |  |  |  |  |
| Fecha Creación                            | 24/10/2016                                                                                      |  |  |  |  |
| Fecha Aprobación                          | 24/10/2016                                                                                      |  |  |  |  |
| Nomenclatura catastral                    | 049900040058061000001                                                                           |  |  |  |  |
| Nº Certificado Catastral                  | 201601314                                                                                       |  |  |  |  |
| Solicitante                               | CUIT DE REPRUEBA (SMITH, SMITH S.A.)?                                                           |  |  |  |  |
| Estado                                    | ARROBADA                                                                                        |  |  |  |  |
| Fecha Creación                            | 24/10/2016                                                                                      |  |  |  |  |
| Fecha Aprobación                          | 24/10/2016                                                                                      |  |  |  |  |
| Fecha Revalidacion                        | 24/10/2016                                                                                      |  |  |  |  |

Al presionar el botón "Crear Simultáneo Ahora" se cargará el asistente de emisión pero con la leyenda SOLICITUD DE CERTIFICADO SIMULTÁNEO CON CERTIFICADO CATASTRAL Nº [NUMERO] permitiendo sólo visualizar los datos de la solicitud original y cambiando automáticamente los adquirentes de la solicitud original por transmitentes, permitiendo sólo cargar los nuevos adquirentes y el domicilio fiscal. Una vez finalizada la solicitud también debe abonar la tasa. Una vez pagada la tasa, la solicitud es enviada a la D.G.C. para su evaluación y posterior aprobación u observación siguiendo el mismo canal que una solicitud base.

#### Validar el Certificado Catastral en línea

La verificación del certificado puede llevarse a cabo en el portal ATM en la sección **Imprimí tus boletos**:

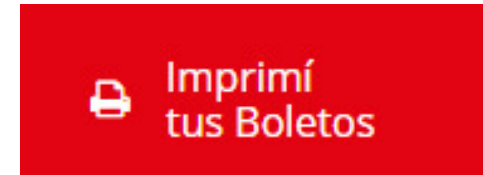

Desde esta sección se debe seleccionar **Validar Constancias** y se debe proporcionar el CUIT del solicitante y el código de verificación que se encuentra en el pie de página del certificado catastral.

|                                                                                                    |                                                          | CERTIFICADO CATASTR                                                  | AL Nº 201601249                                                                                                    |                                      |                            |
|----------------------------------------------------------------------------------------------------|----------------------------------------------------------|----------------------------------------------------------------------|----------------------------------------------------------------------------------------------------|--------------------------------------|----------------------------|
| NONENCIATU                                                                                                    | DACATASTRAL                                              | [CERTIFICADO CATASTRAL DE                                            | PRUEBA - NO VALIDO]                                                                                                 | DI ANG                               |                            |
| 01010100120                                                                                                    | 0002600002                                               | 012                                                                  | 268804                                                                                                    | PLANC                                | 0100039875                 |
|                                                                                                    |                                                          | TITULARES REGIS                                                      | STRALES                                                                                                    |                                      |                            |
| CUIT                                                                                                    |                                                          | RAZÓN SOC                                                            | AL                                                                                                    |                                      | COPROPIEDAD                |
| 20-20445158-4                                                                                                    | GUZMAN RAMON EDGARD                                      | ם                                                                    |                                                                                                    |                                      | %50,00                     |
| 27-25158034-6                                                                                                    | ZALAZAR JULIETA BIBIANA                                  | 4                                                                    |                                                                                                    |                                      | %50,00                     |
|                                                                                                    |                                                          | DOMINIOS AFEC                                                        | TADOS                                                                                                    |                                      |                            |
|                                                                                                    |                                                          | DESCRIPCI                                                            | ÓN                                                                                                    |                                      |                            |
|                                                                                                    | CERTIFICADO MATRICUL                                     | A - MATRICULA: 216166 - ASIE                                         | NTD: 1-A - DPTD: 01 - FECHAI                                                                                        | NS:12/12/2005                        |                            |
|                                                                                                    |                                                          |                                                                      |                                                                                                    |                                      |                            |
| LIBRE<br>TOTAL<br>SUPERFICE CUBIERTA:<br>ORIENTACIÓN<br>SUR<br>PROPIEDAD HORIZONTAL                                    | 2<br>130,04<br>EDIFICIO                                  | E<br>Linderos y Medidas P                                            | LIBRE:<br>TOTAL: 130,04<br>DESTINO: TRANSFERENCIA<br>DESCRIPCIÓN<br>LINDERO SUR                                     | PISO:                                | DPTD:                      |
| LIBRE<br>TOTAL<br>SUPERFICE CUBIERTA<br>ORIENTACIÓN<br>SUR<br>PROPIEDAD HORIZONTAL<br>SUP. CUB. PROPIA                 | 2<br>2 130,04<br>EDFICO:<br>SUP CI                       | E<br>LINDEROS Y MEDIDAS P<br>JBL COMÚN                               | LIBRE:<br>TOTAL: 130,04<br>DESTINO: TRANSFERENCIA<br>DESCRIPCIÓN<br>LINDERO SUR<br>SUP. CUB. TOTA                   | PISD:<br>L                           | DPTD:                      |
| LIBRE<br>TOTAL<br>SUPERFICIE CUBIERTA<br>ORIENTACIÓN<br>SUR<br>PROPIEDAD HORIZONTAL<br>SUP. CUB. PROPIA<br>PODRCENTAJE | EDIFICIO                                                 | E<br>LINDEROS Y MEDIDAS P<br>JEL COMÚN<br>ID                         | LIBRE:<br>TOTAL: 130,04<br>XESTINO: TRANSFERENCIA<br>VERIMETRALES<br>DESCRIPCIÓN<br>LINDERO SUR<br>SUP. CUB. TOTA   | PISO:                                | DPTD:                      |
| LIBRE<br>TOTAL<br>SUPERFICE CUBIERTA<br>ORIENTACIÓN<br>SUR<br>PROPIEDAD HORIZONTAL<br>SUP. CUB. PROPIA<br>PORCENTAJE   | EDIFICIO.<br>SUP CI<br>DESTIN                            | LINDEROS Y MEDIDAS P<br>LINDEROS Y MEDIDAS P<br>JB. COMÚN<br>D       | LIBRE:<br>TOTAL: 130,04<br>DESTING: TRANSFERENCIA<br>DESCRIPCIÓN<br>LINDERO SUR<br>SUP, CUB. TOTA                   | PISO:<br>L                           | DPTD:                      |
| LIBRE<br>TOTAL<br>SUPERFICE CUBIERTA<br>ORIENTACIÓN<br>SUR<br>PROPIEDAD HORIZONTAL<br>SUP. CUB. PROPIA<br>PORCENTAJE   | 2 130,04                                                 | LINDEROS Y MEDIDAS P<br>JE COMÚN<br>D<br>ADQUIRENT                   | LIBRE:<br>TOTAL: 130,04<br>MESTING: TRANSFERENCIA<br>MERIMETRALES<br>DESCRIPCIÓN<br>LINDERO SUR<br>SUP, CUB. TOTA   | PISO:                                | DPTD:                      |
| LIBRE<br>TOTAL<br>SUPERFICE CUBIERTA<br>ORIENTACIÓN<br>SUR<br>PROPIEDAD HORIZONTAL<br>SUP: CUB. PROPIA<br>PORCENTAJE   | 2 130,04                                                 | LINDEROS Y MEDIDAS P<br>JE COMÚN<br>D<br>ADQUIRENT<br>RAZÓN SOCIAL   | LIBRE:<br>TOTAL: 130,04<br>DESTING: TRANSFERENCIA<br>DESCRIPCIÓN<br>LINDERO SUR<br>SUP, CUB. TOTA<br>SUP, CUB. TOTA | PISO:                                | DPTD:<br>RESPONSABLE       |
| LIBRE<br>TOTAL<br>SUPERFICE CUBIERTA<br>ORIENTACIÓN<br>SUR<br>PROPIEDAD HORIZONTAL<br>SUP. CUB. PROPIA<br>PORCENTAJE   | EDIFICIO<br>EDIFICIO<br>EDIFICIO<br>UESTIN<br>JUAN PEREZ | LINDEROS Y MEDIDAS P<br>JEL COMÚN<br>IO<br>ADQUIRENT<br>RAZÓN SOCIAL | LIBRE:<br>TOTAL: 130,04<br>DESTING: TRANSFERENCIA<br>DESCRIPCIÓN<br>LINDERO SUR<br>SUP. CUB. TOTA<br>SUP. CUB. TOTA | PISD:<br>L<br>COPROPIEDAD<br>%100,00 | DPTO:<br>RESPONSABLE<br>SI |

Para poder verificar desde la Web de ATM la autenticidad del certificado se debe ingresar al portal, ir hasta la sección de boletos y seleccionar la opción Validar Constancias, desde aquí ingresar CUIT del solicitante y el código verificador del certificado (datos que pueden observarse en la imagen superior).

| ≡      | Administración<br>Tributaria Mendoza               |  |
|--------|----------------------------------------------------|--|
| â      | Inicio > Imprimí tus Boletos > Validar Constancias |  |
|        | CUIT                                               |  |
| 0<br>0 | 30-7777777-3                                       |  |
|        | Código de Validación                               |  |
|        | 1472063379568                                      |  |
|        |                                                    |  |
|        | VALIDAR                                            |  |

# Respuesta:

| -                                                        |   |
|----------------------------------------------------------|---|
| 1472063379568                                            |   |
| VALIDAR                                                  |   |
|                                                          | _ |
| CONSTANCIA VÁLIDA                                        | × |
| Los datos ingresados son correctos.                      |   |
| CUIT DE REPRUEBA (SMITH, SMITH S.A.)? CUIT: 30-7777777-3 |   |
| Tipo Constancia: CERTIFICADO CATASTRAL                   |   |
| Vigencia: 24/08/2016 al 20/02/2017                       |   |
| Objeto: NOM: 010101001200002600002 CER: 201601284        |   |